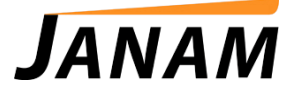

## JanamCare Tutorial: Mac ADB and Fastboot Setup

Contact: janamcare@janam.com

May 20, 2015

## MacBookPro ADB and Fastboot Setup for XM5 and XT1

Requirements:

Android Studio or Eclipse with the Android SDK and Platform-tools installed prior to following this guide.

Mac OSX Android Development Tools are located here: <u>https://developer.android.com/sdk/index.html#Requirements</u>

After you have setup the Android development environment, you will need to edit or create the adb\_usb.ini file and add the Janam vendor ID for your type of device. This is accomplished with one of the following commands;

To add the XM5 device:

## echo 0x2a48 >> ~/.android/adb\_usb.ini

To add the XT1 device:

## echo 0x0fc1 >> ~/.android/adb\_usb.ini

To make sure this process was succesful, search for the adb\_usb.ini file and open it using a Text Editor. The contents should appear as shown below:

| • • •                                                                                                    | adb_usb.ini  |
|----------------------------------------------------------------------------------------------------|--------------|
| <pre># ANDROID 3RD PARTY USB VENDOR ID LIST<br/># USE 'android update adb' TO GENERATE<br/># 1 USB VENDOR ID PER LINE.<br/>0x2a48<br/>0x0FC1</pre> | DO NOT EDIT. |
|                                                                                                    |              |

(This example has both devices added.)

The next step is to open a terminal window and test with ADB. If you installed the Android SDK in your home folder, this command will take you to the ADB folder:

## cd ~/android-sdk-macosx/platform-tools

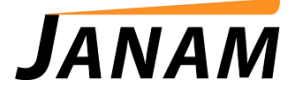

Inside the terminal window, enter the command below:

# ./adb devices

The device will be listed and you now have ADB and Fastboot available on the device/development environment.

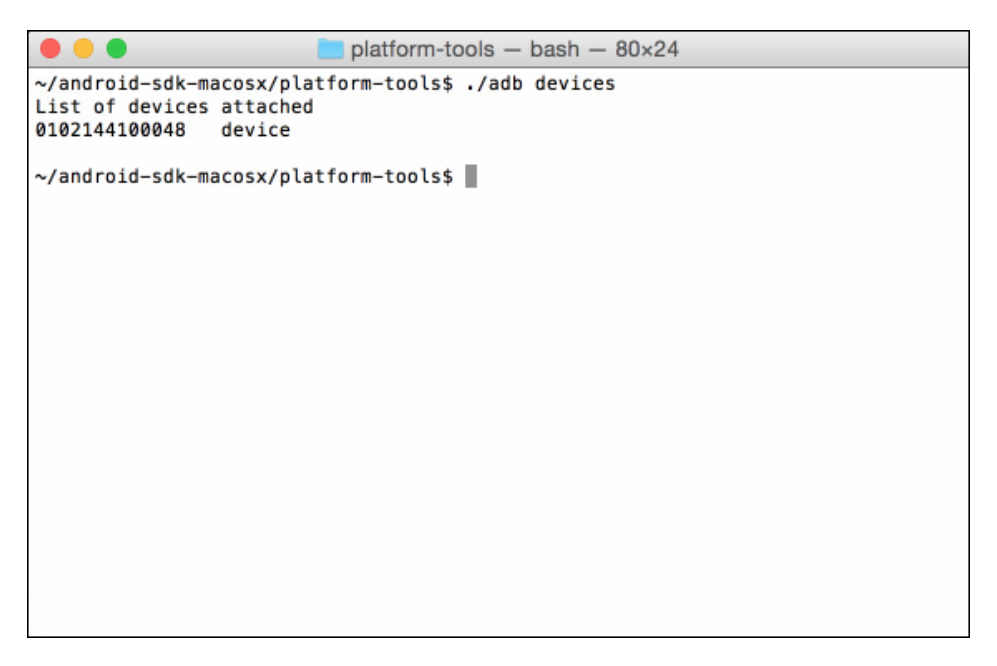

If you do not see a device listed, this likely means ADB was already running and needs to reload adb\_usb.ini. Simply kill the ADB server and retry devices.

./adb kill-server ./adb devices